## Pour configurer votre compte de messagerie académique

Vous avez besoin de connaître: votre adresse de messagerie (ex : pierrre.dupond@ac-lyon.fr) votre nom d'utilisateur (ex : pdupond) votre mot de passe de messagerie (NUMEN)

| Avec Outlook express                                               | Avec Thunderbird                                         |
|--------------------------------------------------------------------|----------------------------------------------------------|
|                                                                    |                                                          |
| 1. Ouvrir Outlook express en double-cliquant sur son               | 1. Cliquer sur <b>Outils</b> puis <b>Paramètres</b>      |
| icône                                                              | des comptes                                              |
|                                                                    | 2. Cliquer sur <i>suivant</i>                            |
| 2 Cliquer sur <i>outils</i> puis <i>comptes</i>                    | 3. Cliquer sur <i>Compte de courrier</i>                 |
| - Chiquer sur ounins puis compres                                  | électronique puis suivant                                |
| 3. Cliquer sur <i>l'onglet courrier</i> , puis <i>ajouter</i> et   | 4 Cliquer dans le champ à                                |
| courrier                                                           | droite de <b>Votre nom</b> et écrivez votre nom          |
|                                                                    | En-dessous et à droite, pour « l'adresse du              |
| 4 Duis quinne les instructions en indiquent metre                  | courrier », dans le champ, cliquez et                    |
| 4. Puis suivre les instructions en indiquant voire                 | écrivez votre adresse de courrier                        |
| nom, votre adresse de messagerie en respectant                     | électronique du type                                     |
| scrupuleusement la typographie (absence de                         | nierre dupond@ac-lyon fr                                 |
| Banguscule, d'accent, d'espace)                                    | 5 cliquez sur le bouton <i>suivant</i>                   |
| <u>Remarque</u> : le symbole & sefait en appuyant                  | dans la fenêtre <i>information sur le</i>                |
| simultanement sur les toucnes AltGr et 0 (Zero)                    | serveur aui apparaît, indiquer                           |
| 5 Dans la fanâtra sarvaur de massagaria, saisir pour               | serveur que apparant, manquer :                          |
| l'entrant: mail ac luon fr                                         | pour l'entrant : mail ac-lyon fr                         |
| nour le sortant il dépend de votre fournisseur d'accès             | pour rentant . <u>manue ryonni</u>                       |
| internet : co pout être: state sfrife (ci SEP actuatua fournisseur | Cocher la case <b>Utiliser une connexion sécurisée</b>   |
| d'accès) ou smtp free fr. smtp neuf fr                             | (SSL) ce qui fera passer automatiquement le port         |
| <i>a acces) ou <u>simp.free.fr</u>, <u>simp.neuf.fr</u></i>        | de 110 à <b>995</b>                                      |
| 6 Dans la fenêtre suivante, saisir:                                |                                                          |
| - le nom d'utilisateur (exemple : ndupond)                         | Pour le sortant il dépend de votre fournisseur           |
| - le mot de passe (NUMEN)                                          | d'accès internet: ce peut être : smtp.sfr.fr (si SFR est |
| - le mot de passe (recivility).                                    | votre fournisseur d'accès) ou smtp.free.fr. smtp.        |
| 7 Pour mettre cette adresse par défaut:                            | neuf.fr                                                  |
| 7. Tour metre cette adresse par deraut.                            | saisir le nom d'utilisateur (exemple pdupond)            |
| Cliquer sur comptes anglet courrier selectionner                   | Cliquez sur le bouton <i>suivant</i>                     |
| votre adresse et houton <i>défaut</i>                              |                                                          |
| vone adresse et bouton <i>dejudi</i>                               | Si vous êtes d'accord avec le récapitulatif              |
| 8 Cliquer sur le bouton <b>propriétés</b> , et dans l'onglet       | des informations affichées, alors cliquez sur            |
| Avancé cocher sous courrier entrant (POP 3) la                     | Terminer                                                 |
| case ce serveur nécessite une connexion sécurisée                  |                                                          |
| (SSL) ce qui fera passer automatiquement le port de                | 6. Saisir le mot de passe (NUMEN). Et cocher             |
| 110 à 995                                                          | la case Utiliser le gestionnaire de mots de              |
| 110 4 770.                                                         | passe pour retenir ce mot de passe : ainsi,              |
|                                                                    | vous n'aurez plus à écrire le mot de passe pour          |
|                                                                    | accéder à votre compte de courrier                       |
|                                                                    | électronique.                                            |
|                                                                    | Cliquez enfin sur le bouton OK.                          |
|                                                                    |                                                          |
|                                                                    |                                                          |